# Excel-adgang til DVH GYM

Vejledning

### **Excel-adgang til DVH GYM** Vejledning

Forfatter: Center for Data og Analyse

© Styrelsen for It og Læring

# Indhold

| Hvad | d er D | Datavarehuset?                                     | 1 |
|------|--------|----------------------------------------------------|---|
| 1    | Hva    | d er formålet med vejledningen?                    | 5 |
| 2    | Kom    | i gang med Excel-service                           | 5 |
|      | 2.1    | Hvordan får man adgang til data?                   | 5 |
|      | 2.2    | Forklaring af centrale begreber                    | 5 |
|      | 2.3    | Hvilke dataområder findes der?                     | 5 |
| 3    | Figu   | rer og tabeller med Excel services                 | 3 |
|      | 3.1    | Hvordan tilpasser eller danner man en tabel?       | 3 |
|      | 3.2    | Gode råd til at blive fortrolig med Excel-services | ) |
| 4    | Deta   | aljeret gennemgang af Excel- perspektiver1         | 1 |
|      | 4.1    | Ansøgninger og udbud1                              | 1 |

# Hvad er Datavarehuset?

Datavarehuset indeholder indtil videre oplysninger om tre uddannelsesområder: Grundskolen, gymnasier og erhvervsuddannelser.

I Datavarehuset er tallene på det gymnasiale område tilgængelige på to forskellige måder:

- 1. Som faste rapporter, hvor brugeren i højre side tilpasser visningen med en række parametre. Her er det muligt at sammenlignes skolerne i en enkelt region eller kommune eller på tværs af regioner og kommuner.
- Via såkaldte 'Excel-services', som er en fuldt fleksibel adgang til data, baseret på Excels pivot tabel koncept. Fordelen ved denne rapporttype er, at brugeren hurtigt kan lave tabeller med alle sammenstillinger af data på de pågældende områder. Det er denne adgang, der gennemgås i denne vejledning.

Datavarehuset findes her: www.uddannelsesstatistik.dk

# 1 Hvad er formålet med vejledningen?

Formålet med denne vejledning er at gøre brugeren i stand til at lave brugbare udtræk fra Datavarehuset via Excel-services.

Vejledningen gennemgår detaljeret alle såkaldte perspektiver, der er tilgængelige i Excel-services, og det beskrives, hvad man skal være opmærksom på ved de enkelte perspektiver.

# 2 Kom i gang med Excel-service

### 2.1 Hvordan får man adgang til data?

Data findes via Excel-filer på www.uddannelsesstatistik.dk på adressen

https://uddannelsesstatistik.dk/gymnasiale%20uddannelser/sider/indhold/Excel%20adg ang.aspx

og

https://uddannelsesstatistik.dk/tv%C3%A6rg%C3%A5ende/sider/indhold/Excel%20adga ng.aspx

På hvert dataområde er der udviklet en række rapporter hvor det er muligt at danne den ønskede opgørelse som en krydstabel (pivot-tabel).

Rapporterne indeholder en foruddefineret krydstabel, der tager udgangspunkt i de standardrapporter, der er udviklet på området. Her bliver man hjulpet lidt i gang, og de mest relevante dimensioner er trukket frem.

# 2.2 Forklaring af centrale begreber

Excel services er bygget op omkring såkaldte pivottabeller, hvor et givet nøgletal opdeles i forhold til en eller flere dimensioner (variable), fx antal ansøgere opdelt på uddannelse og ansøgningsår jf. Figur 1.

| Antal ansøgere                         | Column Labels 🛛 🖵 | ·]     |        |        |        |        |
|----------------------------------------|-------------------|--------|--------|--------|--------|--------|
| Row Labels                             | <b>~</b> 2012     | 2013   | 2014   | 2015   | 2016   | 2017   |
| Anden aktivitet                        | 4.458             | 4.225  | 4.063  | 4.181  | 4.200  | 4.175  |
| Erhvervsuddannelse                     | 13.942            | 12.674 | 13.172 | 12.365 | 12.686 | 12.341 |
| Grundskoleuddannelse                   | 32.586            | 32.511 | 31.732 | 32.204 | 30.231 | 30.271 |
| Gymnasial uddannelse                   | 48.800            | 49.632 | 48.925 | 49.319 | 51.249 | 49.235 |
| Særligt tilrettelagt ungdomsuddannelse | 1.013             | 919    | 910    | 922    | 851    | 821    |
| Grand Total                            | 100.780           | 99.961 | 98.802 | 98.990 | 99.217 | 96.843 |

Figur 1. Antal ansøgere opdelt på uddannelse og ansøgningsår, eksempel på pivottabel

| Begreber    | Forklaring                                                                                                    |
|-------------|----------------------------------------------------------------------------------------------------|
| Nøgletal    | Nøgletal er de forskellige variable, som<br>kan udgøre selve indholdet i tabellen. Fx<br>antal ansøgere.               |
| Dimensioner | Dimensioner angiver de variable, som<br>tabellen kan opdeles på.<br>Fx køn, alder, herkomst, skolens beliggen-<br>hed. |
| Filter      | l 'Filter' placeres de dimensioner, som skal<br>bruges til at afgrænse tabellen.<br>Fx ansøgningsår, prioritet.        |
| Rækker      | l 'Rækker' placeres de dimensioner, som<br>skal være i tabellens rækker – dvs. nedad.                                  |
| Søjler      | l 'Søjler' placeres de dimensioner, som skal være i tabellens søjler – dvs. henad.                                     |

## 2.3 Hvilke dataområder findes der?

Data vedr. det gymnasiale område er på <u>www.uddannelsesstatistik.dk</u> delt op i seks hovedområder.

Figur 2. Oversigt over dataområder på uddannelsesstatistik.dk, det gymnasiale område

Rapporter

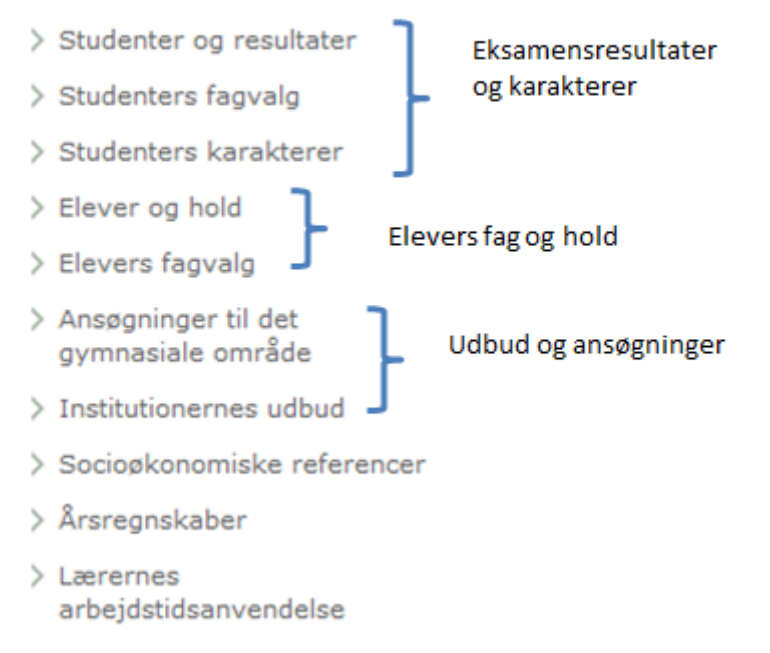

Adgangen til dataområdet er delt op i flere Excel-ark. Det er gjort for at gøre øge brugervenligheden. Det er fx ikke hensigtsmæssigt, at et ark indeholder en hel række nøgletal, der ikke kan bruges i kombination med en lang række dimensioner. I de tilfælde er data delt op i forskellige ark, hvor nøgletal og dimensioner umiddelbart kan bruges i sammenhæng med hinanden.

Det vil dog stadig være muligt at tilføje nøgletal og dimensioner til de forskellige ark, som ikke giver mening i forhold til alle dimensioner. Det er beskrevet i de enkelte afsnit hvad der er muligt at sætte sammen.

Der er indtil videre offentliggjort et perspektiv på det gymnasiale område, der belyser ansøgningstallene.

| Dataområde           | Indhold                                                                                 |
|----------------------|-----------------------------------------------------------------------------------------|
| Ansøgninger og udbud | Ansøgningstal til 10. kl og alle<br>ungdomsuddannelserne samt<br>institutionernes udbud |

#### Tabel 2. Oversigt over dataområder og Excel-perspektiv

Dette danner grundlag for følgende Excel-ark under det gymnasiale område:

#### Ansøgninger og udbud

- > 1. prioritets ansøgninger fra 9. og 10. klasses elever
- > 1. prioritets ansøgninger fra 9. og 10. klasses elever fordelt på afgangstrin
- > 1. prioritets ansøgninger fra 9. og 10. klasses elever fordelt på parathedvurdering
- > Udbudte uddannelser

Det er også anvendt i en række Excel-ark der er at finde under det tværgående område i Datavarehuset. Her er det muligt at se på ansøgningstallene fra 9. og 10. klasses elever til alle ungdomsuddannelserne:

#### Rapporter

- 9. og 10. klasses tilmelding til ungdomsuddannelserne (FTU)
- Lærernes arbejdstidsanvedelse

#### På dette område er der følgende Excel-ark:

#### Ansøgningstallene til ungdomsuddannelser mm.

- > Tilmeldinger fra 9. og 10. klasses elever til ungdomsuddannelserne
- > Tilmeldinger fra 9. og 10. klasses elever fordelt på grundskolekommune
- > Tilmeldinger fra 9. og 10. klasses elever fordelt på bopælskommune
- > Tilmeldinger til 10. klasse fordelt på afgivende afdelingstype

# 3 Figurer og tabeller med Excel services

#### 3.1 Hvordan tilpasser eller danner man en tabel?

Der er som nævnt udviklet to forskellige måder at få adgang til data via Excel-services.

Den ene måde er via et Excel-ark, der indeholder en pivottabel. Når man vælger andre dimensionsværdier end dem, der er markeret i udgangspunktet, vil tabellen tilpasse sig. Det betyder, at det er muligt at tilpasse tabellen – både ved at filtrere direkte i de dimensioner, der er valgt i tabellen eller ved at tilføje dimensioner i 'feltlisten' til højre i skærmbilledet.

| Figur 3. Eksempel på tabel inklusiv centrale begrebe | Figur 3. | Eksempe | på tabel inklusiv | centrale begreber |
|------------------------------------------------------|----------|---------|-------------------|-------------------|
|------------------------------------------------------|----------|---------|-------------------|-------------------|

| Antal ansøgere                         | Column Labels 🛛 🖵 | ]      |        |        |        |        |
|----------------------------------------|-------------------|--------|--------|--------|--------|--------|
| Row Labels                             | <b>2012</b>       | 2013   | 2014   | 2015   | 2016   | 2017   |
| Anden aktivitet                        | 4.458             | 4.225  | 4.063  | 4.181  | 4.200  | 4.175  |
| Erhvervsuddannelse                     | 13.942            | 12.674 | 13.172 | 12.365 | 12.686 | 12.341 |
| Grundskoleuddannelse                   | 32.586            | 32.511 | 31.732 | 32.204 | 30.231 | 30.271 |
| Gymnasial uddannelse                   | 48.800            | 49.632 | 48.925 | 49.319 | 51.249 | 49.235 |
| Særligt tilrettelagt ungdomsuddannelse | e 1.013           | 919    | 910    | 922    | 851    | 821    |
| Grand Total                            | 100.780           | 99.961 | 98.802 | 98.990 | 99.217 | 96.843 |

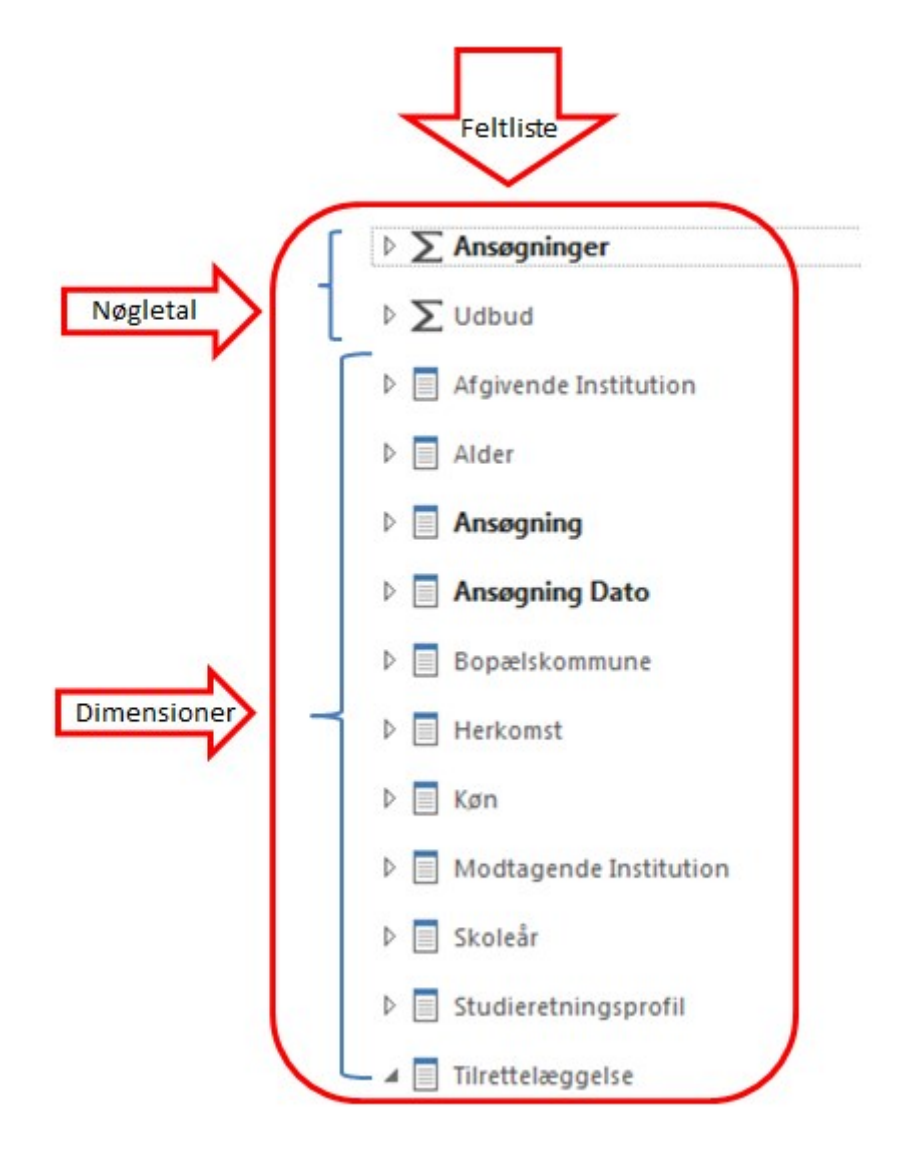

### 3.2 Gode råd til at blive fortrolig med Excel-services

For at opnå fortrolighed med Excel-services, kan det være en god idé at genskabe tal fra de faste rapporter. På den måde bliver man opmærksom på fx at afgrænse tabellerne på en hensigtsmæssig måde.

Fra den faste rapport vedr. antal ansøgere til de forskellige ungdomsuddannelser mm. for 2017:

| År   | Uddannelsesgruppe                         | Antal<br>ansøgninger | Andel<br>ansøgninger |
|------|-------------------------------------------|----------------------|----------------------|
| 2017 | Erhvervsuddannelse                        | 12.341               | 18,5%                |
|      | Gymnasial uddannelse                      | 49.235               | 74,0%                |
|      | Særligt tilrettelagt<br>ungdomsuddannelse | 821                  | 1,2%                 |
|      | Øvrigt                                    | 4.175                | 6,3%                 |

#### Afgrænsninger i figuren

| Ansøgningsår                   | 2017 |
|--------------------------------|------|
| Modtagende beliggenhedsregion  | Alle |
| Modtagende beliggenhedskommune | Alle |
| Modtagende institution         | Alle |
| Modtagende afdeling            | Alle |
| Afgivende institutionstype     | Alle |
| Uddannelsesgruppe              | Alle |
| Herkomst                       | Alle |
| Køn                            | Alle |

Fra perspektivet vedr. antal ansøgere til ungdomsuddannelserne og 10. klasse:

| Afgangstrin                            | (Flere elemente   | r) 🖵       | ]      |        |        |        |            |  |
|----------------------------------------|-------------------|------------|--------|--------|--------|--------|------------|--|
| Prioritet                              | 1                 | Ţ          | ]      |        |        |        |            |  |
| Udenfor Skole                          | Direkte fra skole | - <b>T</b> |        |        |        |        |            |  |
|                                        |                   |            |        |        |        |        |            |  |
| Antal ansøgere                         | Kolonnenavne      | <b>T</b>   | ]      |        |        |        |            |  |
| Rækkenavne                             | 2012              |            | 2013   | 2014   | 2015   | 2017   | Hovedtotal |  |
| Anden aktivitet                        |                   | 4.458      | 4.225  | 4.063  | 4.183  | 4.175  | 20.084     |  |
| Erhvervsuddannelse                     |                   | 13.942     | 12.674 | 13.172 | 12.330 | 12.341 | 63.682     |  |
| Grundskoleuddannelse                   |                   | 32.586     | 32.511 | 31.732 | 32.089 | 30.271 | 158.102    |  |
| Gymnasial uddannelse                   |                   | 48.800     | 49.632 | 48.925 | 49.321 | 49.235 | 241.833    |  |
| Særligt tilrettelagt ungdomsuddannelse |                   | 1.013      | 919    | 910    | 922    | 821    | 4.538      |  |
| Hovedtotal                             | 1                 | .00.780    | 99.961 | 98.802 | 98.845 | 96.843 | 397.522    |  |
|                                        |                   |            |        |        |        |        |            |  |

God fornøjelse med Datavarehuset 🙂

# 4 Detaljeret gennemgang af Excel- perspektiver

### 4.1 Ansøgninger og udbud

Ansøgning og udbud indeholder oplysninger om alle der ansøger til en ungdomsuddannelse eller til 10. klasse. Derudover indeholder det oplysninger om afdelingernes udbud af uddannelser. Der er tale om en statusopgørelse, hvor man pr. skoleår eller ansøgningsår kan se de udbudte og ansøgte uddannelser.

Al data kommer fra optagelse.dk, som står for den fælles tilmelding til ungdomsuddannelserne (FTU).

Perspektivet indeholder disse nøgletal (markeret med sumtegn  $\Sigma$ ) og dimensioner.

| 🛛 ∑ Ansøgninger             |
|-----------------------------|
| 🔺 🛁 Antal                   |
| Antal ansøgere              |
| Antal ansøgninger           |
| 🔲 Antal ansøgninger - Ud    |
| $\sim \sum$ Halburd         |
|                             |
| Antai                       |
| Antai Odbud                 |
| Afgivende Institution       |
| ▷ 📃 Alder                   |
| Ansøgning                   |
|                             |
| Ansøgning Dato              |
| ▷ 📃 Bopælskommune           |
| ▷ 📃 Herkomst                |
| 🕨 📃 Køn                     |
| Modtagende Institution      |
| ▶ 🗐 Skoleår                 |
| Studieretningsprofil        |
| Tilrettelæggelse            |
| ▷ 📃 Udbud                   |
| 🗅 📃 Uddannelse              |
| 🕨 📃 Uddannelsesforløb - EUD |
| 👂 📃 UU Center               |

| Nøgletal                                                 | Forklaring                                                                                                    |
|----------------------------------------------------------|----------------------------------------------------------------------------------------------------|
| Antal ansøgere                                           | Antallet af unikke CPR-nr, der ansøgt en ung-<br>domsuddannelse                                                                        |
| Antal ansøgninger                                        | Antallet af ansøgninger til alle ungdomsud-<br>dannelser og andre aktiviteter, der bliver an-<br>søgt via optagelse.dk                 |
| Antal ansøgninger - Uddannelsesgruppe-<br>ring - uden 10 | Antallet af ansøgninger til ungdomsuddannel-<br>serne, Andet, EUD, GYM og STU, hvor man ser<br>bort fra den andel der søger 10. klasse |
| Antal udbud                                              | Optælling af antallet af udbudte uddannel-<br>ser/uddannelsesretninger                                                                 |

### Tabel 4. Forklaring af dimensioner – Ansøgning og udbud

| Dimensioner (Variable) | Forklaring                                                                                                    |
|------------------------|----------------------------------------------------------------------------------------------------|
| Afgivende institution  | Ansøgerens grundskole, herunder beliggenhed                                                                                                    |
| Alder                  | Ansøgers alder på ansøgningstidspunktet                                                                                                    |
| Ansøgning              | Detaljeoplysninger om ansøgeren.<br><b>Afgangstrin</b> , ansøgers klassetrin på ansøg-<br>ningstidspunkt.<br><b>EUX</b> , angiver om en ansøger har ønsket en<br>erhvervsuddannelse tilrettelagt som en EUX.<br><b>Prioritet</b> , en ansøgning består af 5 prioriteret<br>institutionsvalg.<br><b>Parathedsvurderinger</b> , kommer ansøgeren<br>direkte fra 9. eller 10. klasse er de blevet vur-<br>deret parat/ikke parat til GYM/EUD<br><b>Udenfor skole</b> , markering på ansøgningerne<br>om ansøgeren søger direkte efter 9. eller 10.<br>klasse. |
| Ansøgning dato         | Ansøgningstidspunktet                                                                                                    |
| Bopælskommune          | Ansøgerens bopælskommune på ansøgnings-<br>tidspunktet                                                                                                    |
| Herkomst               | Angiver ansøgerens herkomst                                                                                                    |
| Køn                    | Angiver ansøgerens køn                                                                                                    |
| Modtagende institution | Den institution der modtager ansøgningen,<br>herunder beliggenhed                                                                                                    |
| Skoleår                | Det skoleår der ansøges om optagelse til                                                                                                    |
| Studieretningsprofil   | Ved ansøgning til en gymnasial uddannelse<br>angiver ansøgeren en studieretning ( <b>retning</b> )<br>samt op til 4 studieretningsfag ( <b>fagkombinati-</b><br><b>on</b> )                                                                                                    |

| Tilrettelæggelse        | Kan bruges i forhold til udtræk på ansøgere til<br>10. klasse hvor den belyser klasseformen, altså<br>om det eksempelvis er en 20/20 ordning eller<br>en erhvervsrettet |
|-------------------------|----------------------------------------------------------------------------------------------------|
| Udbud                   | Oplysninger om en institutions udbud                                                                                                    |
| Uddannelse              | Uddannelsen som der bliver søgt om optagelse<br>til.                                                                                                    |
|                         | Uddannelsesgruppe, GYM,EUD eller andet                                                                                                    |
|                         | Uddannelsesundergruppe, Erhvervsgymnasia-<br>le eller almengymnasiale uddannelser                                                                                       |
|                         | <b>Uddannelser</b> , eksempelvis stx og hhx på det<br>gymnasiale område og eksempelvis de fire<br>hovedområder på EUD.                                                  |
| Uddannelsesforløb - EUD | På EUD er uddannelsen opdelt i forskellige <b>forløb</b> , herunder Grundforløb og Hovedforløb                                                                          |
| UU Center               | Ungdommens Uddannelsesvejledning, UU<br>Centeret, som ansøgeren er tilknyttet i forbin-<br>delse med ansøgningen til en ungdomsuddan-<br>nelse.                         |

#### Tabel 5. Hvilke nøgletal kan bruges med hvilke dimensioner? Ansøgning og udbud

| Nøgletalsgrupper/Dimensioner | Afgivende inst. | Alder | Ansøgning | Ansøgningsdato | Bopælskommune | Herkomst | Køn | Modtagende inst. | Skoleår | Studieretningsprofil | Tilrettelæggelse | Udbud | Uddannelse | Uddannelsesforløb | UU Center |
|------------------------------|-----------------|-------|-----------|----------------|---------------|----------|-----|------------------|---------|----------------------|------------------|-------|------------|-------------------|-----------|
| Ansøgning                    | х               | х     | х         | х              | х             | х        | х   | x                | х       | х                    | х                |       | х          | х                 | х         |
| Udbud                        |                 |       |           | х              |               |          |     | х                | х       | х                    |                  | x     | x          |                   |           |

#### VÆR OPMÆRKSOM PÅ:

- Ikke alle dimensioner kan anvende til alle nøgletal.
- Udbudsdelen vil indeholde oplysninger fra alle de afdelinger, der udbyder en ungdomsuddannelse og dækker skoleåret 2012/13 og frem.
- Ansøgningsdata kan ligeledes ses fra 2012/13 og frem.
- Ansøgningerne kan opdeles i to grupper, én fra ansøgere der kommer direkte fra en grundskolen og én med ansøgere der ikke gør. I rapporterne www.uddannelsesstatisk.dk er der lagt et filter på data så det kun er ansøgninger fra ansøgere der kommer direkte fra en grundskole, der betragtes.
  For derfor at kunne sammenligne Excel udtrækket med rapporterne skal der

sættes et filter på "Uden for skole"= Direkte fra skole. Den findes under dimensionen "Ansøgning".

• Det er kun muligt at se oplysninger om ansøgernes fagvalg frem til 2016. Fra 2017 og frem kan ansøger ikke vælge en studieretning. Det sker først efter et tre måneders grundforløb.